## Individual Unofficial Transcripts – Ordering & Printing (Using SHARQTC and SHRTRTC)

10. Forward to Internal College (optional): The table behind this field is a list of IUP College names. By clicking on the down arrow, it brings up the table below and a college may be selected. This will print the name of the College in the "Issued to" field on the request form and the transcript.

11. If the "Forward to Internal College" field above is

.

5

| Criteria                 | ۹                          |         |         |               |
|--------------------------|----------------------------|---------|---------|---------------|
| Code                     | Description                | VR Msg  | Sys Req | Activity Date |
| BU                       | Fhire Certout Business     | * 75*** |         | 03/03/1999    |
| E                        | Office of Extended Studies |         |         | 10/05/2016    |
| uspenilisti<br>Hasi dise |                            |         |         |               |

This box will appear after clicking the drop down on *Forward to Internal College* field.

## Printing Transcripts

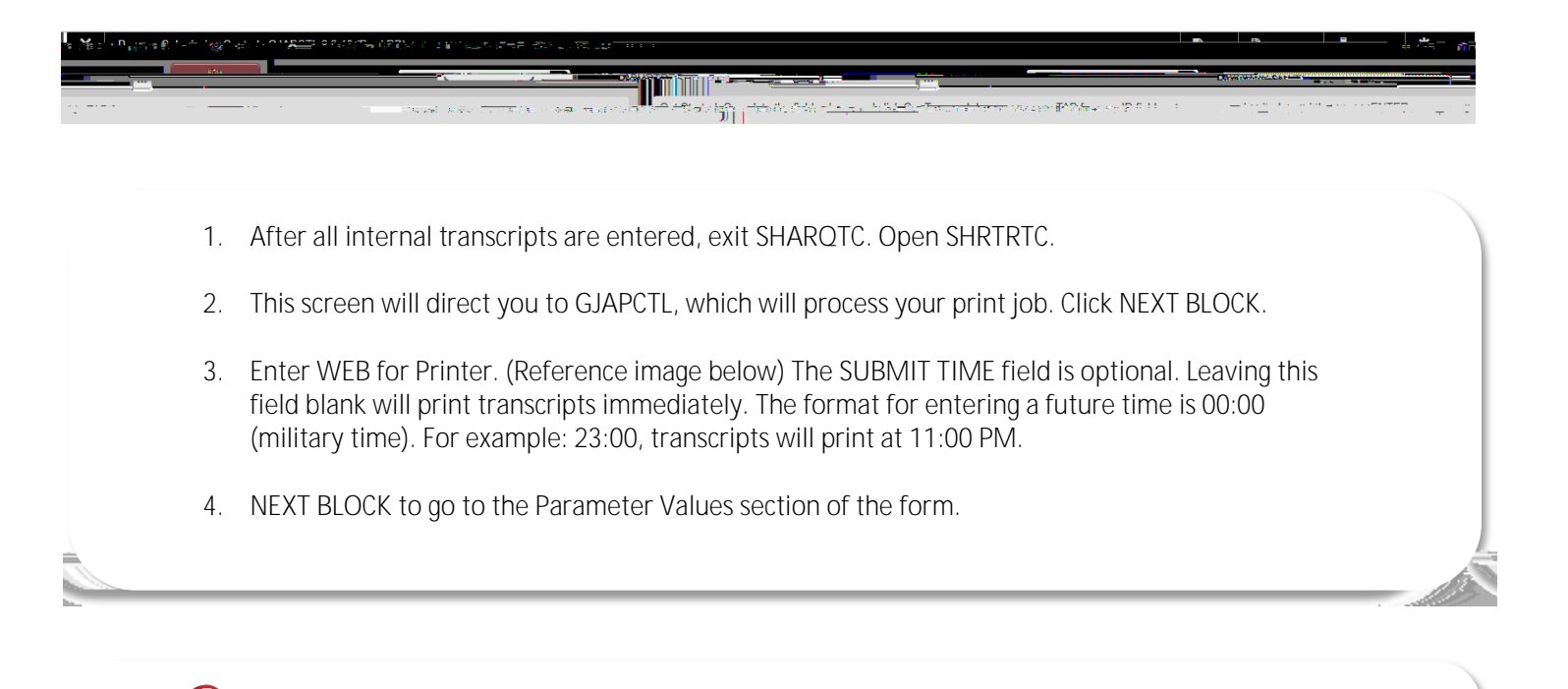

| Process Submission Controls GJAPCTI 9 70111 9                                                                    |                                                    |                                       |                                                                                                    |
|----------------------------------------------------------------------------------------------------|----------------------------------------------------|---------------------------------------|----------------------------------------------------------------------------------------------------|
| RTC Academic Transmit,<br>Parameter Set                                                                          |                                                    |                                       | i hat i china i china i china i china i china i china i china i china i china i china i china i china i china i                                                                                                    |
| TRAVES C. P. L. L. L. L. L. L. L. L. L. L. L. L. L.                                                              |                                                    | PDF                                   | Ford Sce                                                                                                    |
|                                                                                                    |                                                    |                                       |                                                                                                    |
|                                                                                                    | Anscriol Type                                      |                                       |                                                                                                    |
|                                                                                                    |                                                    |                                       |                                                                                                    |
| under under seinen die unseinen die einen die einen die einen die einen die einen die einen die einen die einen  |                                                    |                                       |                                                                                                    |
|                                                                                                    |                                                    |                                       |                                                                                                    |
|                                                                                                    |                                                    |                                       |                                                                                                    |
|                                                                                                    |                                                    | 900 ×                                 |                                                                                                    |
|                                                                                                    |                                                    | · · · · · · · · · · · · · · · · · · · |                                                                                                    |
|                                                                                                    | 1880 ya mata a sa sa sa sa sa sa sa sa sa sa sa sa |                                       |                                                                                                    |
|                                                                                                    |                                                    | W                                     | jumrum                                                                                                    |
| andala and a strain and a strain and a strain and a strain and a strain and a strain and a strain and a strain a | <b>.</b>                                           |                                       | ALL CONTRACTOR OF A CONTRACTOR OF A CONTRACTOR OF |
|                                                                                                    |                                                    |                                       | · · · · · · · · · · · · · · · · · · ·                                                                                                    |
|                                                                                                    |                                                    |                                       | 24 <sup>124</sup> 22                                                                                                    |